# CISC 5650

# **Cyber Security Essentials Lab**

Robert Kudyba, System Administrator

Department of Computer and Information Science

Fordham University

Spring 2020

<u>https://goo.gl/UB1Wra</u> has some commands to copy/paste for this lab, and <u>https://www.osboxes.org/guide/</u> has a tutorial to get Ubuntu installed quickly with VirtualBox

### Outline

- Remote Access: Telnet & SSH
- History of Telnet & SSH
- SSH Encryption
- Security Through Obscurity
- Fail2ban
- Certificate Authority in OpenSSH
- TCP Wrapper with /etc/hosts.deny & badips.com
- Port Knocking

### Telnet

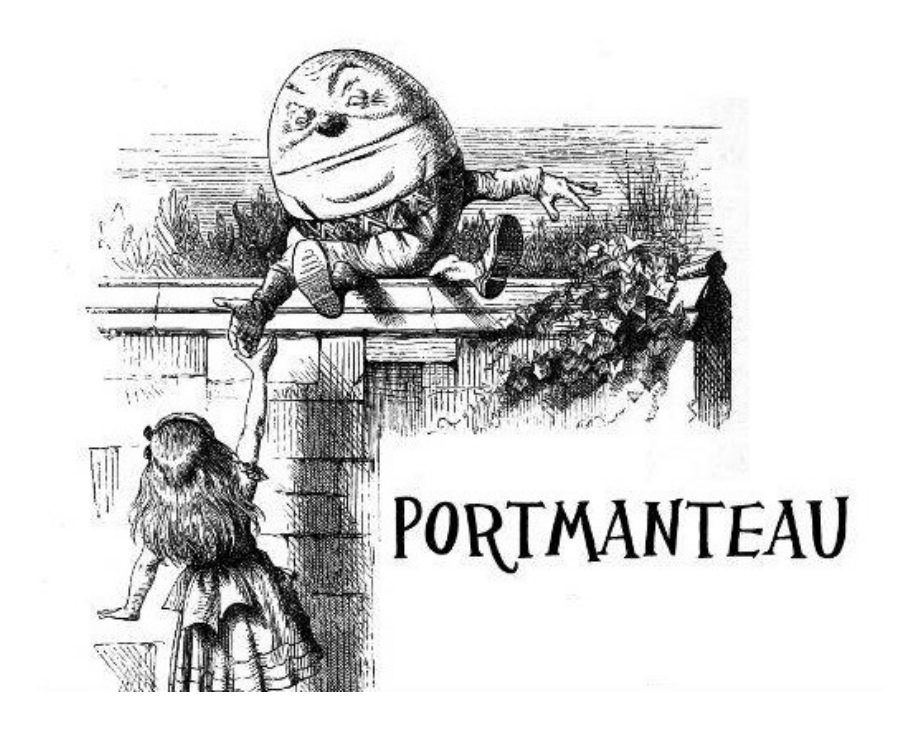

#### Teletype Network

#### History of Secure Shell (SSH)

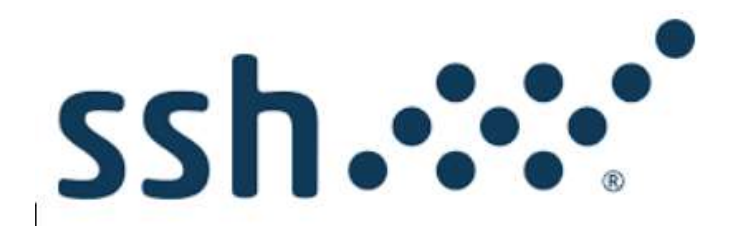

#### Encrypted vs. Unencrypted

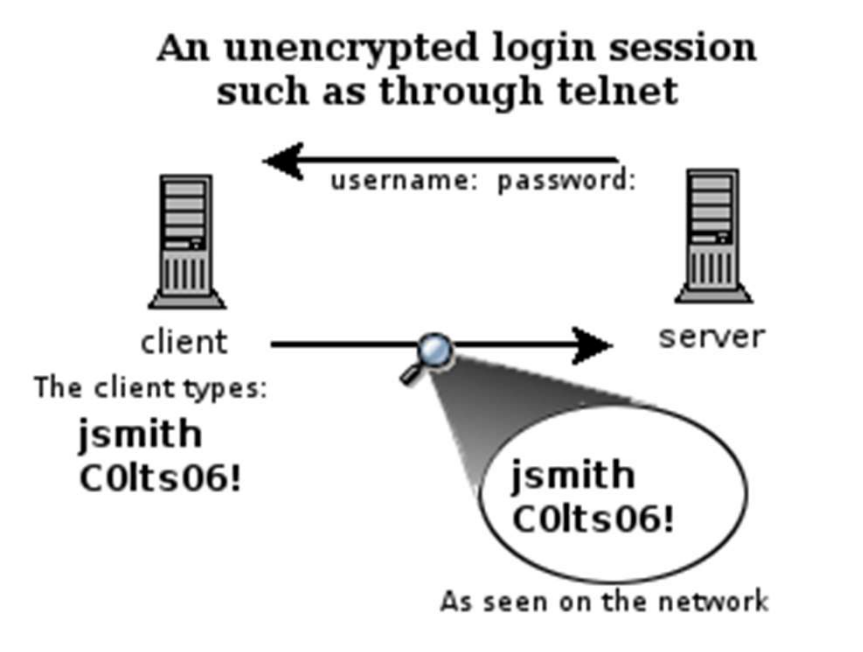

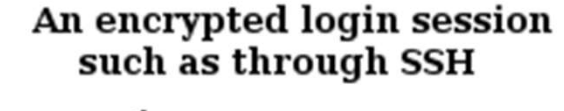

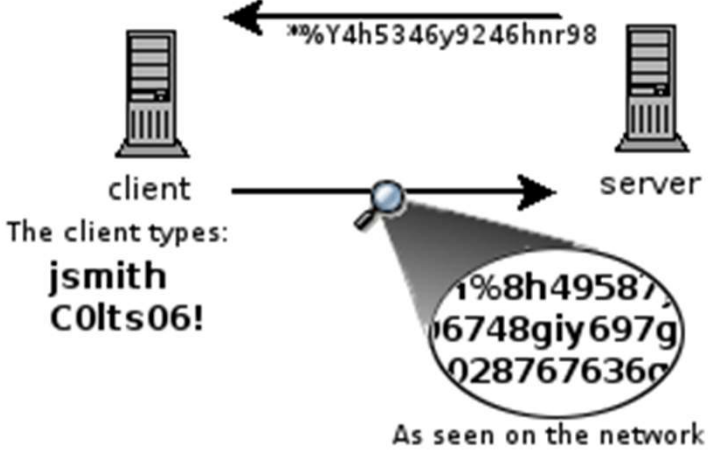

### SSH with Symmetric Encryption

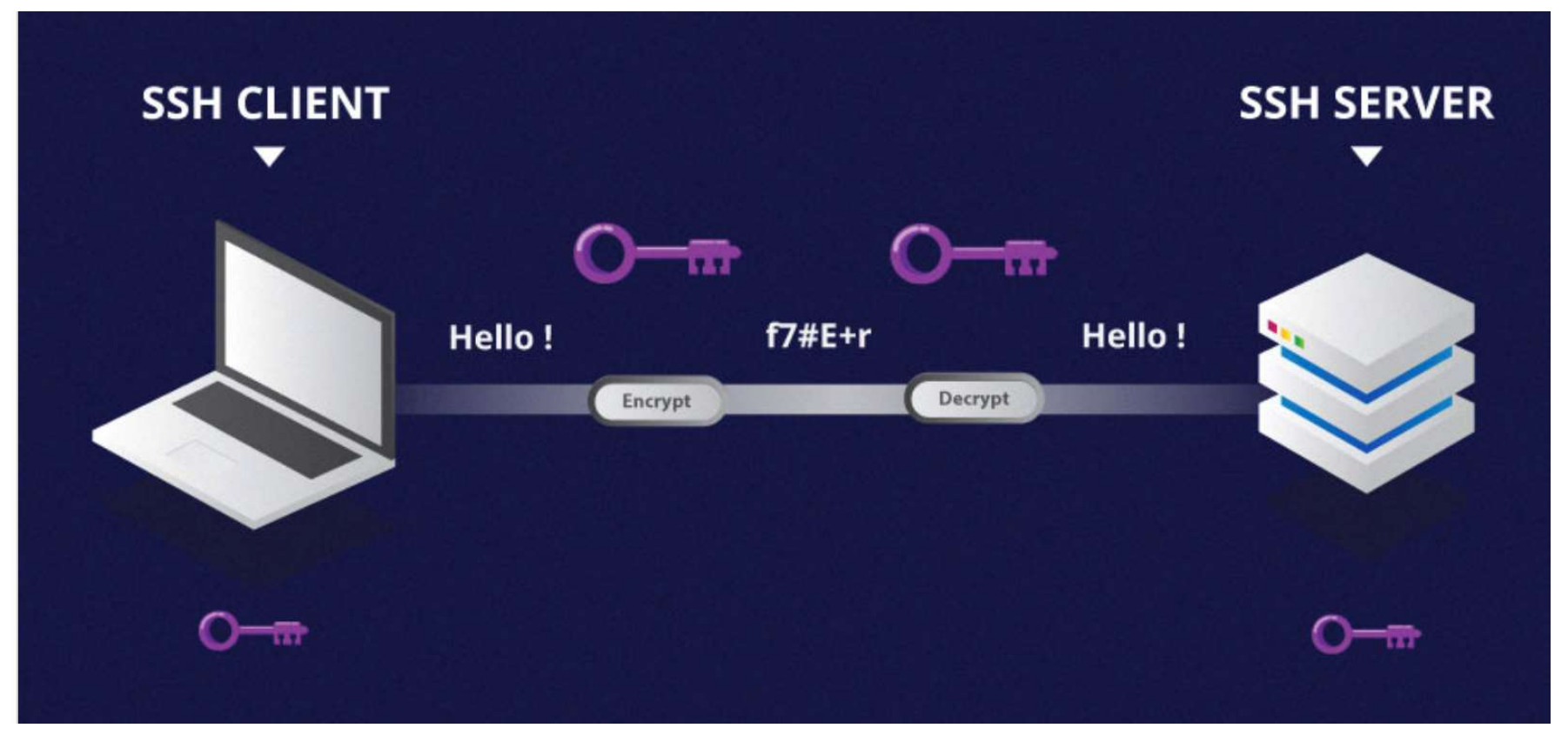

#### SSH with HMAC

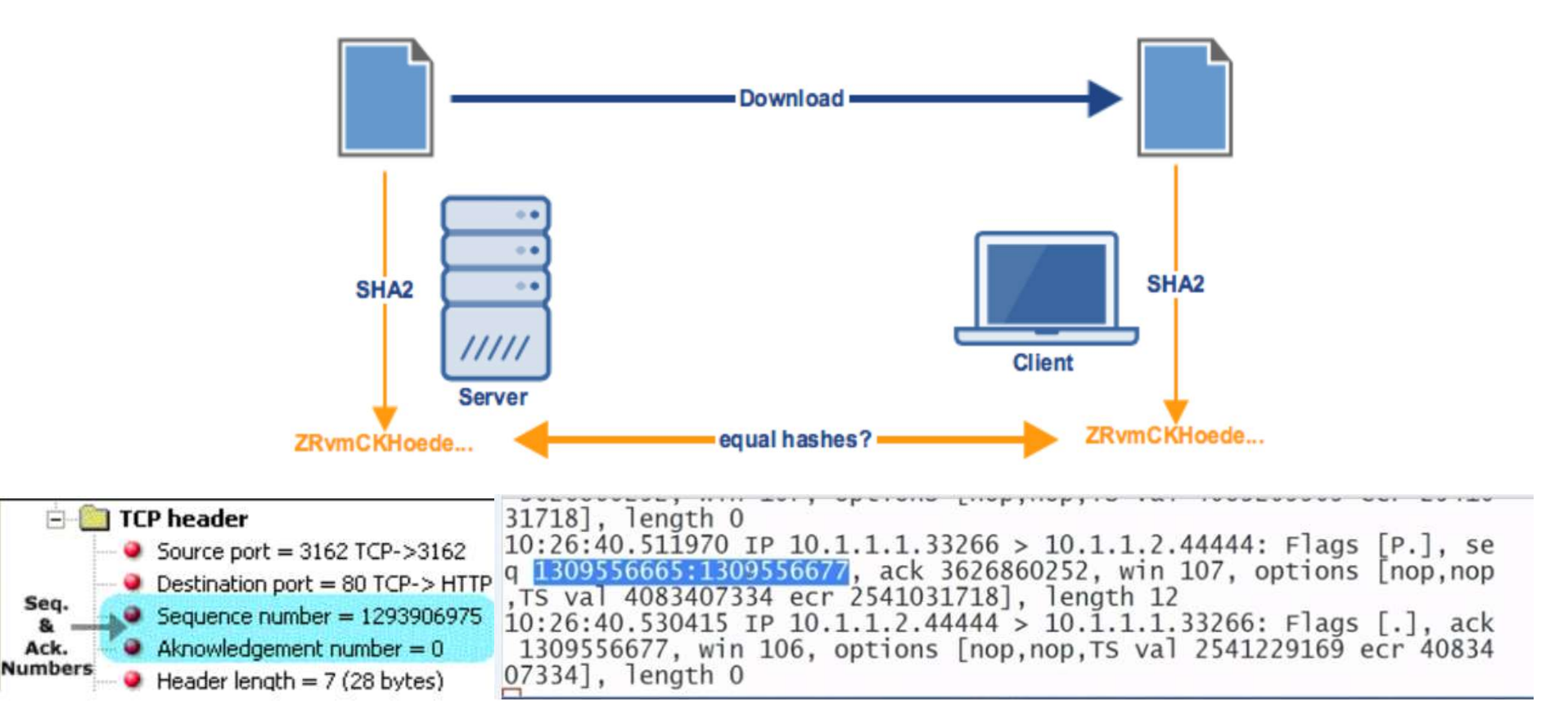

# SSH with Asymmetric Encryption

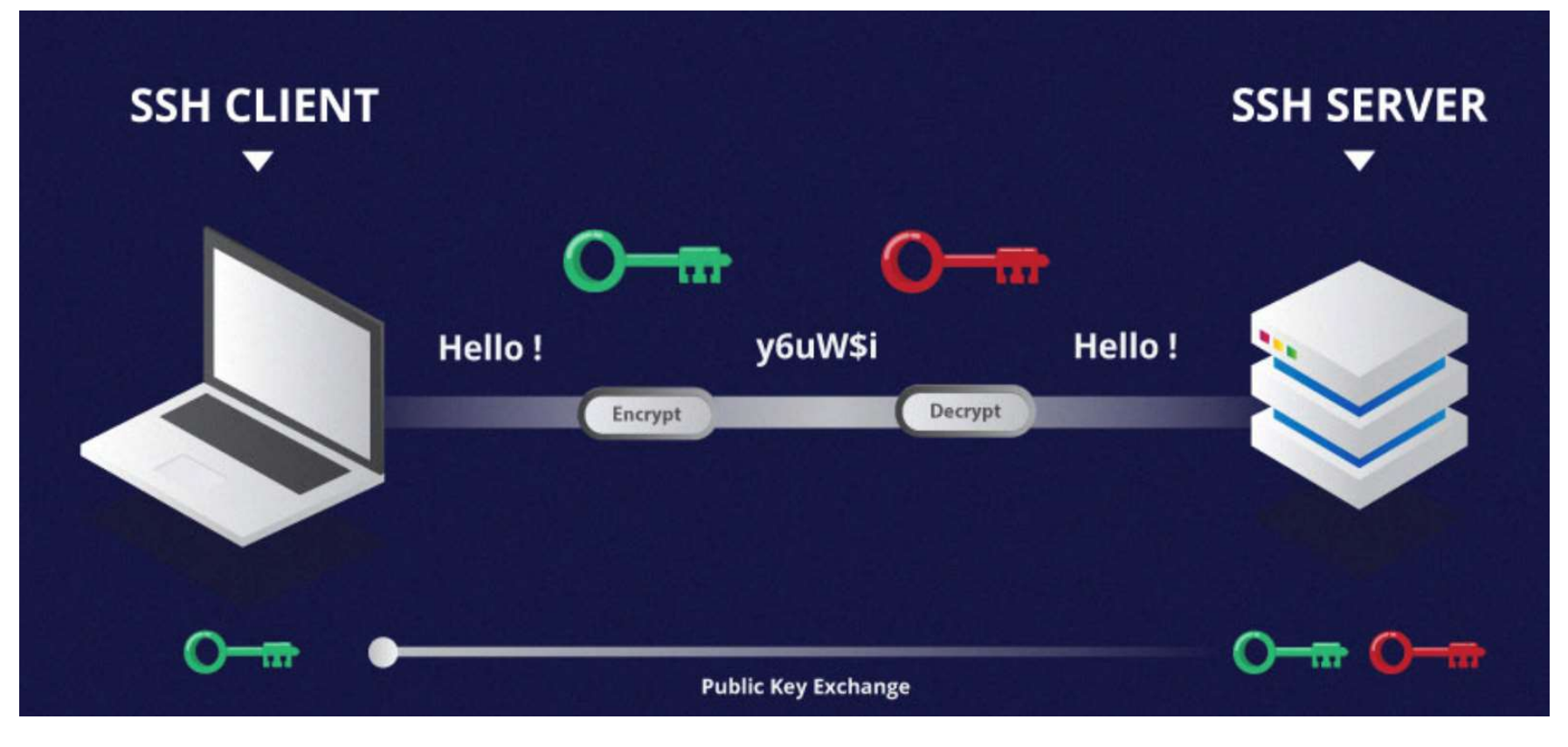

#### Trust on first use (TOFU)/trust upon first use (TUFU)

[kudyba@dsm ~]\$ ssh 150.108.68.128 The authenticity of host '150.108.68.128 (150.108.68.128)' can't be established. ECDSA key fingerprint is SHA256:yVm8V20DZo0nAuvr9k2ydTJv0Rt0gkl8Sp5Mkmp/F0M. Are you sure you want to continue connecting (yes/no/[fingerprint])?

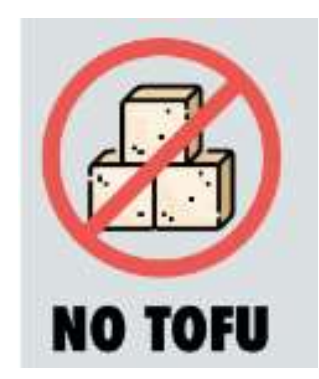

#### Installing VirtualBox and Ubuntu

Follow the instructions at https://www.osboxes.org/guide to install Ubuntu on VirtualBox.

As of this writing 19.10 is the most stable release.

I have some troubleshooting tips on my home page: https://storm.cis.fordham.edu/~rkudyba

#### Install/Enable SSH & rsyslog

#### • Prerequisites:

- Make sure your Virtual Box Network setting is set to NAT on Adapter 1 and that you have Internet access in your VM. Run sudo apt-get update
- Confirm SSH is running with these commands (in Courier font):
  - $\clubsuit$  systemctl status ssh
  - If not running start with systemctl start ssh and then run systemctl enable ssh to make it persistent on reboot.
  - If not installed/not found, as with a default Ubuntu installation, run: sudo apt-get install ssh
- The System Logging Service should be installed and running:
  - ✤ systemctl status rsyslog
  - If not running start with systemctl start rsyslog
  - If not installed/not found, install with sudo apt-get install rsyslog, then check status and start, if applicable.

| 8                                                                                                    | Kali-Linux-2016.2-vbox-amd64 - Settings ?                                                                                                    |
|----------------------------------------------------------------------------------------------------|----------------------------------------------------------------------------------------------------|
| General     General     System     Display     Storage     Audio     Network     Serial Ports     USB     Shared Folders     User Interface | Adapter 1     Adapter 2     Adapter 3     Adapter 4       Image: Image: Imag |
|                                                                                                    | OK Cancel Help                                                                                                    |

#### SSH Login Using a Password and Host Key Checking

- Open another Terminal session and login by running: ssh <yourusername>@<ipaddress-of-your-vm>. Tip: you can find your IP address with the ip address command and it's usually 10.0.2.15. If you downloaded a VM from OSboxes, the default username is osboxes and password is osboxes.org, so the command would look like this: ssh osboxes@10.0.2.15
- TOFU! Before hitting enter type no and press return. Let's run ls -l ~/.ssh. What's the response? Tip: the up arrow returns your last command.
- If your answer is yes, the SSH client continues login, and stores the host key locally in the user's home directory, i.e., ~/.ssh/known\_hosts. You only need to validate the host key the first time you log in; in subsequent logins, you will not be prompted to confirm it again. Here's what the TOFU will look like:

```
sysadmin@sysadmin-VirtualBox:~$ ssh 10.0.2.15
The authenticity of host '10.0.2.15 (10.0.2.15)' can't be established.
ECDSA key fingerprint is SHA256:VXcb7VhBHzu78VIrwMLtor/0mElKS0IzgiRoYXPIvy4.
Are you sure you want to continue connecting (yes/no)?
```

#### SSH Login Using a Password and Host Key Checking

Take note of the TOFU message. \*\*\*ECDSA is Elliptic Curve Digital Signature Algorithm, also used in Bitcoin. Type who (press return). What do you see? Now type exit (press return). Let's compare the fingerprint/hash function result of the key. The first ssh-keygen command uses the key that was generated when you installed OpenSSH. The second command uses the key dropped into your known\_hosts file. You can view that file with a command like cat ~/.ssh/known\_hosts

ssh-keygen -lf /etc/ssh/ssh\_host\_ecdsa\_key.pub
SHA256:ogWgMnHsUaLco3AYLGwErMqtXZE+hUrbcw4nT80Jzsc

ssh-keygen -lf ~/.ssh/known hosts

SHA256: ogWgMnHsUaLco3AYLGwErMqtXZE+hUrbcw4nT80Jzsc|1|NvgK1BIy5G174hiOQ dDSPhBcAe4=|JVvte8xq9rncqtrN1Ttso6NdNxw= (ECDSA) If the results were different what attack might be occurring? Man-In-The-Middle! Why? This also can happen when a server is re-provisioned, very common in a virtualized environment. Did you notice the SHA256? That means we are seeing Base64 encoded Secure Hash Algorithm (SHA).

\*\*\*Note on older Apple Mac's ECDSA is not available. You can use *ssh\_host\_rsa.pub* 

# "Visual host keys": a way of presenting the SSH client user a 2d ASCII art visualization of the host key fingerprint.

#### ssh -o FingerPrintHash=sha256 -o VisualHostKey=yes 10.0.2.15

The authenticity of host '10.0.2.15 (10.0.2.15)' can't be established. ECDSA key fingerprint is SHA256:ogWgMnHsUalco3AYLGwErMqtXZE+hUrbcw4nT80Jzsc. ctl-c to quit logging in.

#### ssh-keygen -lv -E sha256 -f ~/.ssh/known\_hosts

#### 256 SHA256:ogWgMnHsUaLco3AYLGwErMqtXZE+hUrbcw4nT80Jzsc

|1|C50cej0mMqBlMWi2fvATu4HMjFQ=|wV9QCm8jh5DQQhr8jBXiIGG7zzQ= (ECDSA)

| +[SIRZ50]+                                              |
|---------------------------------------------------------|
| 256 SHA256:3saJgadTKa5e1/S3VsLaJsqwvc1y0Ar+DJEKgs5e000  |
| E= (ECDSA)                                              |
| +[ECDSA 256]+                                           |
|                                                         |
| i i                                                     |
|                                                         |
|                                                         |
|                                                         |
| +0 E0.5                                                 |
| * 0. 0 *0=                                              |
| o=Bo+o=                                                 |
| 0.==+*+++0                                              |
| 0+=B*0+.                                                |
| +[SHA256]+                                              |
| 256 SHA256:3caloadTKa5eT/S3Vclalcowvc1v0Ac+D1EKos5elloA |
|                                                         |
| C= (ECDSA)                                              |
| +[ECDSA 250]+                                           |
|                                                         |
|                                                         |
|                                                         |
| 1                                                       |
| +0 E0.S                                                 |
| * 0. 0 *0=                                              |
|                                                         |
|                                                         |
| 0.==+*+++0                                              |
| 0+=B*0+.                                                |
| +[SHA256]+                                              |

Run both of the above commands and compare the results. Do the pictures look the same? See what happens when you try the first command with a real world server such as erdos.dsm.fordham.edu. Note with more host keys in the known\_hosts file you will have more visual host keys to compare.

#### Create Asymmetric SSH Keys

- Open Terminal and type (note older Apple Mac's do not have ed25519 as an option, just remove -t ed25519): ssh-keygen -t ed25519 -b 16384
- Once you have entered the above command, you will get a few more questions: Enter file in which to save the key (/home/osboxes/.ssh/id rsa):
- You can press enter here, saving the file to the user home (in this case, my example user is called myuser). The you will see: Enter passphrase (empty for no passphrase):
- It's up to you whether you want to use a passphrase. Entering a passphrase does have its benefits: the security of a key, no matter how encrypted, still depends on the fact that it is not visible to anyone else. Should a passphrase-protected private key fall into an unauthorized users possession, they will be unable to log in to its associated accounts until they figure out the passphrase, buying the hacked user some extra time. The only downside, to having a passphrase, is then having to type it in each time you use the Key Pair. Notice the randomart VisualHostKey image. Copy/paste it some where or screenshot it (hint: it's a lab question).
- Then run (using your username and IP address):

```
ssh-copy-id osboxes@10.0.2.15
The authenticity of host '10.0.2.15 (10.0.2.15)' can't be established.
ECDSA key fingerprint is SHA256:ogWgMnHsUaLco3AYLGwErMqtXZE+hUrbcw4nT80Jzsc.
Are you sure you want to continue connecting (yes/no)? Yes
/usr/bin/ssh-copy-id: INFO: attempting to log in with the new key(s), to filter out any that
are already installed
/usr/bin/ssh-copy-id: INFO: 1 key(s) remain to be installed -- if you are prompted now it is
to install the new keys
osboxes@10.0.2.15's password:
Number of key(s) added: 1
Now try logging into the machine, with: "ssh 'osboxes@10.0.2.15'"
and check to make sure that only the key(s) you wanted were added.
```

- If you didn't download Ubuntu from osboxes you may have to run ssh-add (to work-around an issue on Ubuntu with the GNOME-KEYRING password manager)
- Now you can go ahead and log in with ssh osboxes@10.0.2.15 and you will not be prompted for a password. However, if you set a passphrase, you will be asked to enter the passphrase at that time (and whenever else you log in in the future).
- Note that if SSH on the server is still configured to accept password authentication we really haven't done any system hardening.

#### Disable Password Authentication in SSH

- Open Terminal and type: sudo nano /etc/ssh/sshd config
- Look for the line: #PasswordAuthentication Yes change it to, and remove the # sign (it's a comment): PasswordAuthentication No
- Press ctl-o, press enter then ctl-x to save and close the file
- Restart ssh with this command: sudo systemctl restart ssh
- Try logging in with another username: ssh <u>root@10.0.2.1</u>5
- What happens?
- · Another form of system hardening is to disable root logins, but Ubuntu disables that by default. On a system like Kali you would set PermitRootLogin to No in /etc/ssh/sshd config and then restart ssh.
- To see which ciphers and Message Authentication Codes are available:
  - ssh -Q cipher ssh -Q mac ssh -O key # List supported ciphers
    # List supported MACs
    # List supported public key types
    # List supported key exchange algorithms ssh -Q key
  - ssh -0 kex

### Security Through Obscurity

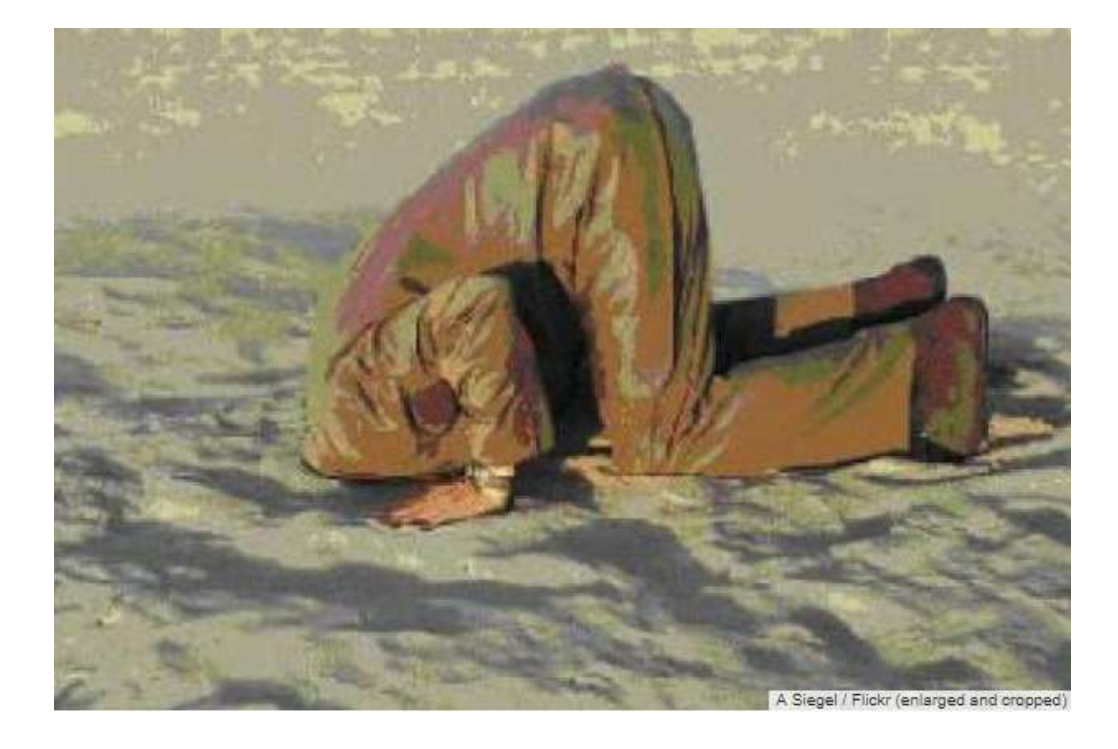

#### **Brute Force**

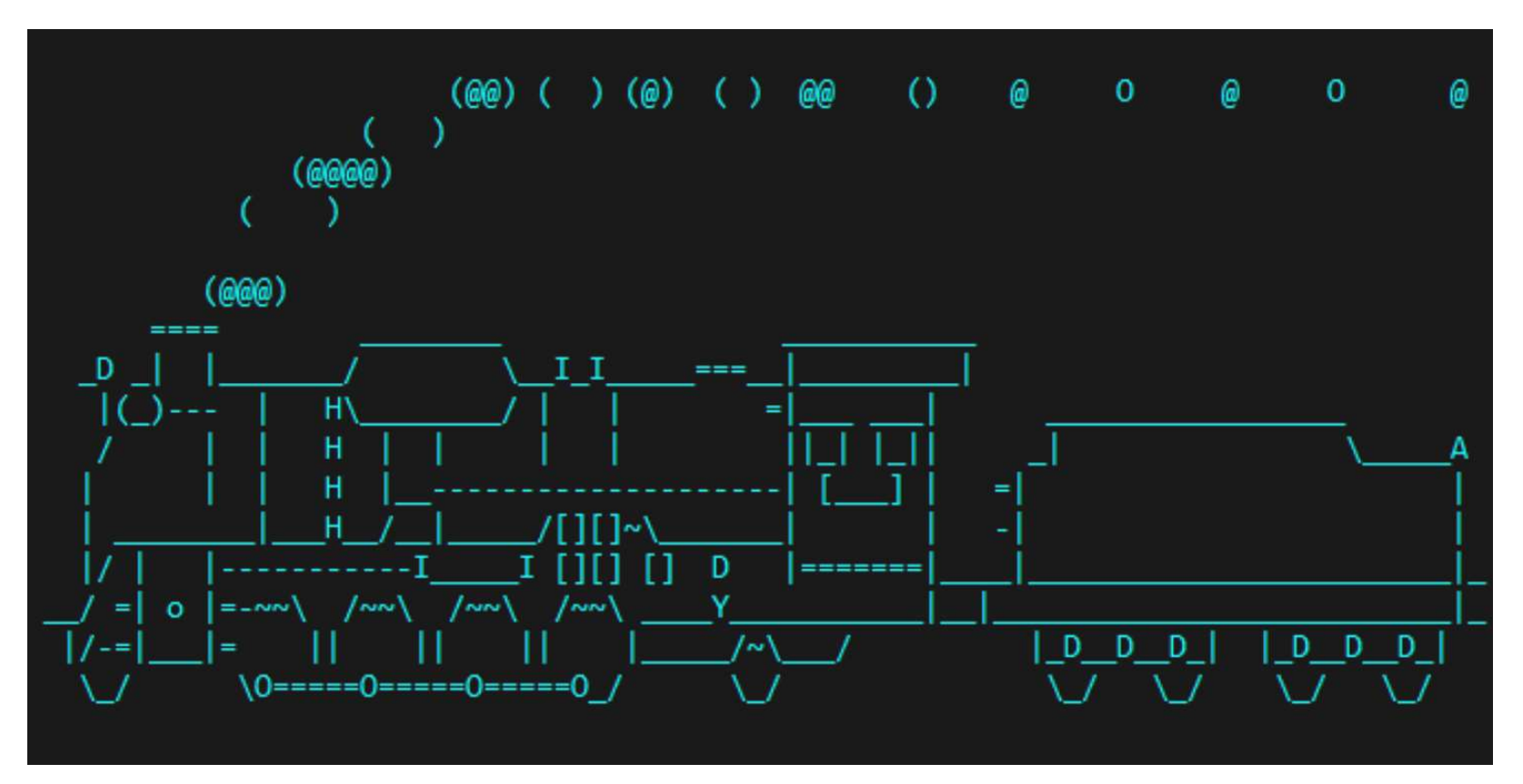

#### Security By Obscurity, Adding a Layer: Fail2ban

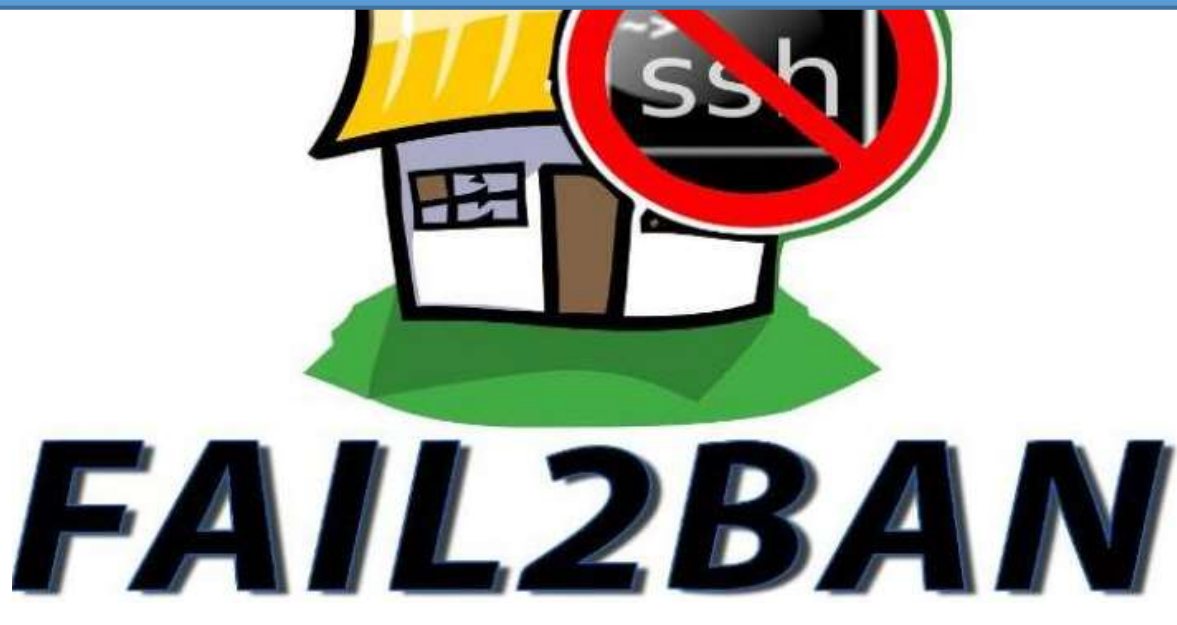

- Log snippet from the monitored log file: /var/log/auth.log:
- osboxes sshd[xx]: Failed password for root from 10.0.2.2 port NNNNN ssh2
- Action taken by Fail2ban, noted in /var/log/fail2ban.log
- fail2ban.actions[xx]: NOTICE [sshd] Ban 10.0.2.2

#### Fail2ban continued: jails

 $\sum_{i=1}^{n} \sum_{i=1}^{n} \sum_{j=1}^{n} \sum_{i=1}^{n} \sum_{j=1}^{n} \sum_{i=1}^{n} \sum_{i=1}^{n} \sum_{$ 

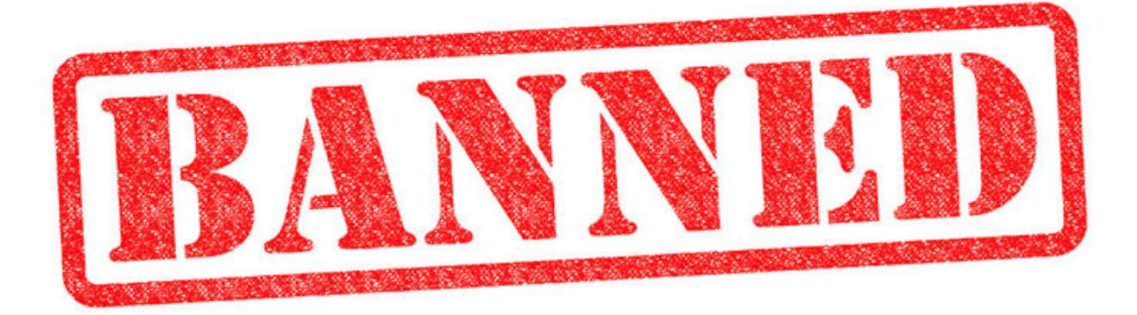

# Install & Configure Fail2ban

- I created a web page so you can copy/paste the commands for this slide: <u>https://goo.gl/UB1Wra</u>. Might help to open a browser in your VM.
- Run sudo apt-get install fail2ban
- Use a text editor like nano and create a new file with the following contents:
- sudo nano /etc/fail2ban/jail.local
- Copy and paste the below into the new file:

```
• [DEFAULT]
[ssh]
enabled = true
port = ssh
filter = sshd
logpath = /var/log/auth.log
maxretry = 3
```

- Press ctl-o, press enter then ctl-x to save and close the file.
- Run sudo systemctl restart fail2ban
- Check the logs, if any errors, e.g., typos from above: tail -n30 -f /var/log/fail2ban.log (ctl-c to quit the tail)

#### IP vs Port

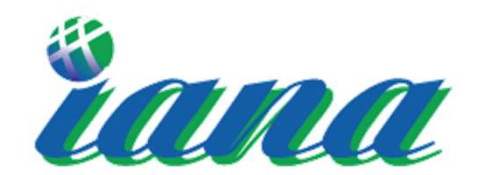

Internet Assigned Numbers Authority

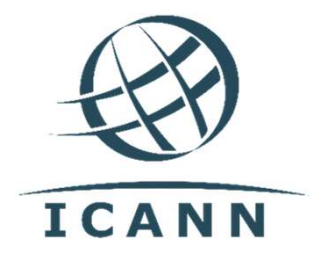

• Run cat /proc/sys/net/ipv4/ip\_local\_port\_range

#### Loopback or 127.0.0.1

# There is no place like 127.0.0.1\_

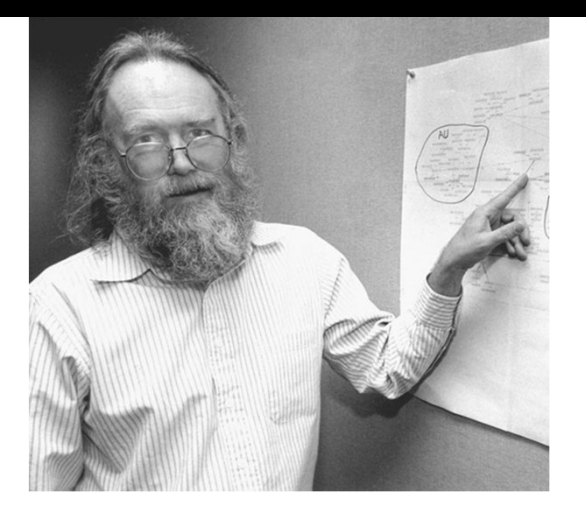

#### SSH from desktop to VirtualBox

- In Ubuntu within VirtualBox, find the IP address with the command ip addr. It usually defaults to 10.0.2.15.
- On a Mac desktop, open Terminal and run ifconfig, look for the IP near inet.
- On Windows, click the Windows key, press the letter r, type cmd, press OK and run ipconfig.
- How can we go from an IP address in a different "address space"?
- Port forwarding! "If a TCP connection is received on the Host on TCP port 2222, send it on to the Guest on TCP port 22."

#### VirtualBox port forwarding Windows

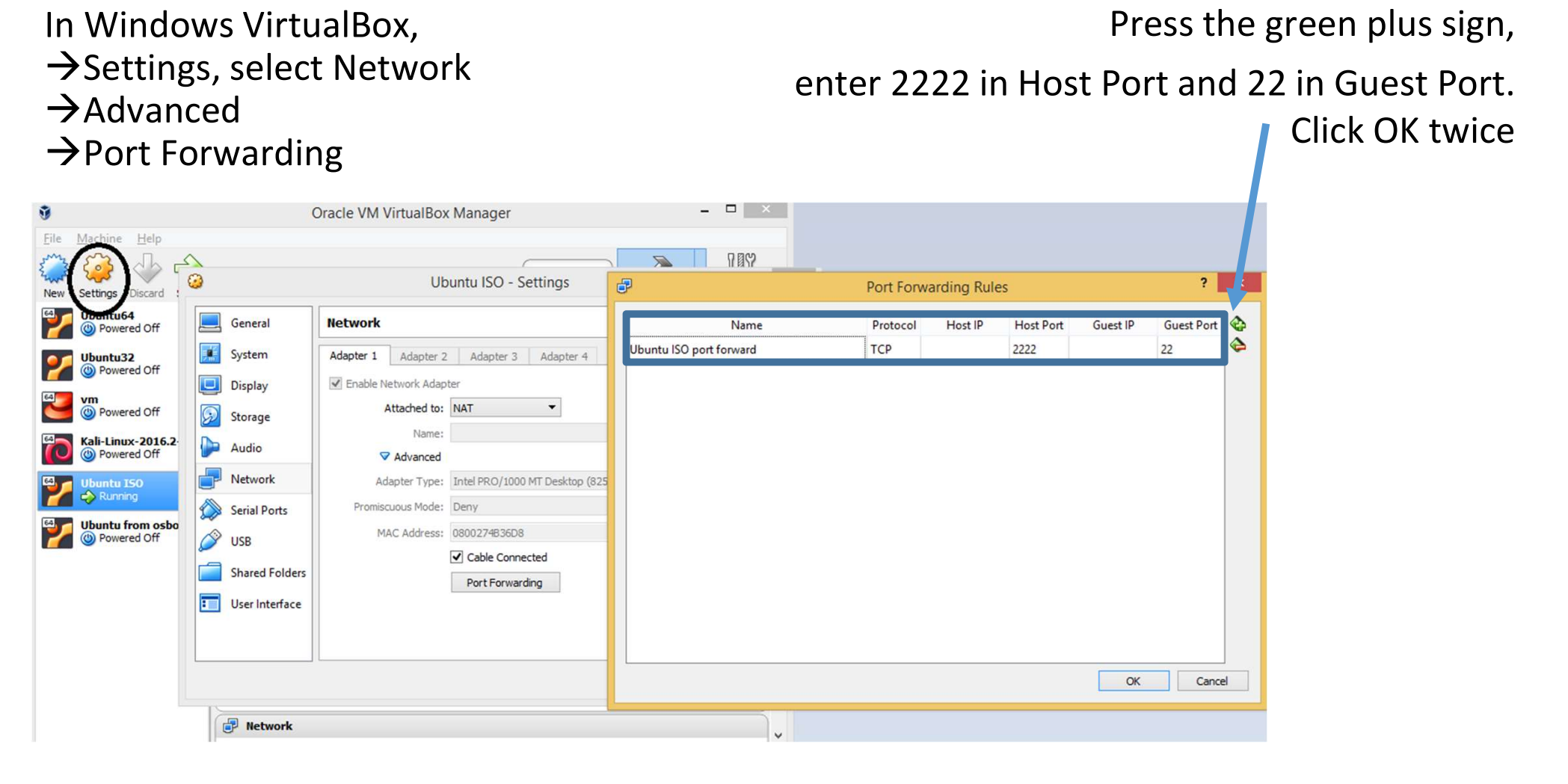

#### VirtualBox port forwarding Windows Putty or MobaXterm

• Enter localhost as the IP address and 2222 as the port.

| <ul> <li>Mobaxte</li> </ul> | rm:                 | SSH      | Telnet                 | Rsh                  | Xdmcp     | NDP | <b>W</b> NC | STP        | SFTP   | 🤹<br>Serial | No.<br>File | shell | Browser  | 8<br>M |
|-----------------------------|---------------------|----------|------------------------|----------------------|-----------|-----|-------------|------------|--------|-------------|-------------|-------|----------|--------|
|                             |                     | 🖲 Ba     | sic SSH s<br>emote hos | ettings<br>st * loca | lhost     |     | ⊠ Spe       | ecify user | name m | yuser       | 2           | Po    | ort 2222 |        |
| • Putty:                    | Ba<br>Specify the c | sic opti | ons for yo             | ur PuTT              | Y session |     |             |            |        |             |             |       |          |        |

| Host Nam  | ne (or IP address) | Port |
|-----------|--------------------|------|
| localhost |                    | 2222 |
| Connectio | n type:            |      |
|           | Talast O Blasia    |      |

#### VirtualBox port forwarding from a Mac

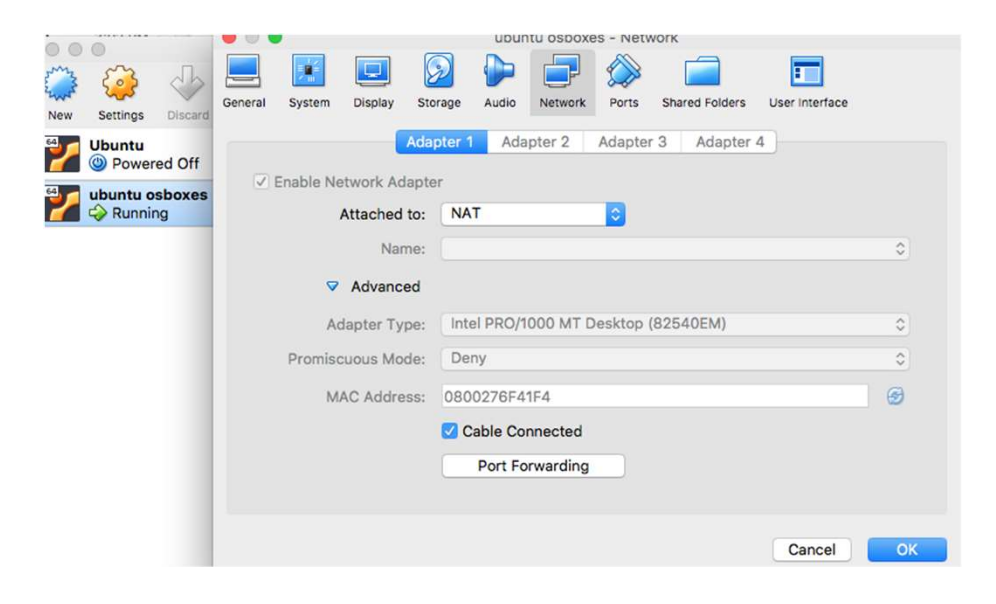

**Click Settings** 

- $\rightarrow$ Network
- $\rightarrow$  Advanced
- $\rightarrow$  then Port Forwarding.

Enter 2222 in Host Port and 22 in Guest Port. Open Terminal, type ssh -p 2222 osboxes@localhost

| Name   | Protocol | Host IP | Host Port | Guest IP | Guest Port |
|--------|----------|---------|-----------|----------|------------|
| Rule 1 | TCP      |         | 2222      |          | 22         |
| _      | i        | _       |           |          | _          |

#### Fail2ban testing

- In Slide 16 we disabled Password Authentication in SSH, let's enable that again:
  - sudo nano /etc/ssh/sshd\_config,find
    PasswordAuthentication No replace the No with Yes.
    Restart ssh: sudo systemctl restart ssh
- Let's follow the Fail2ban log file in real-time, run this command in your VM: sudo tail -n10 -f /var/log/fail2ban.log
- From your actual desktop (not the VM), try logging in using SSH.
- From a Mac, using Terminal run ssh -p 2222 root@localhost and press return 3 times. Repeat.
- From Windows, using Putty or Mobaxterm, enter the hostname as localhost and Port 2222. Enter a blank password. Repeat. ctl-c will stop the real-time follow.
- What happens? What does the log file show?

#### SSH with a Certificate Authority

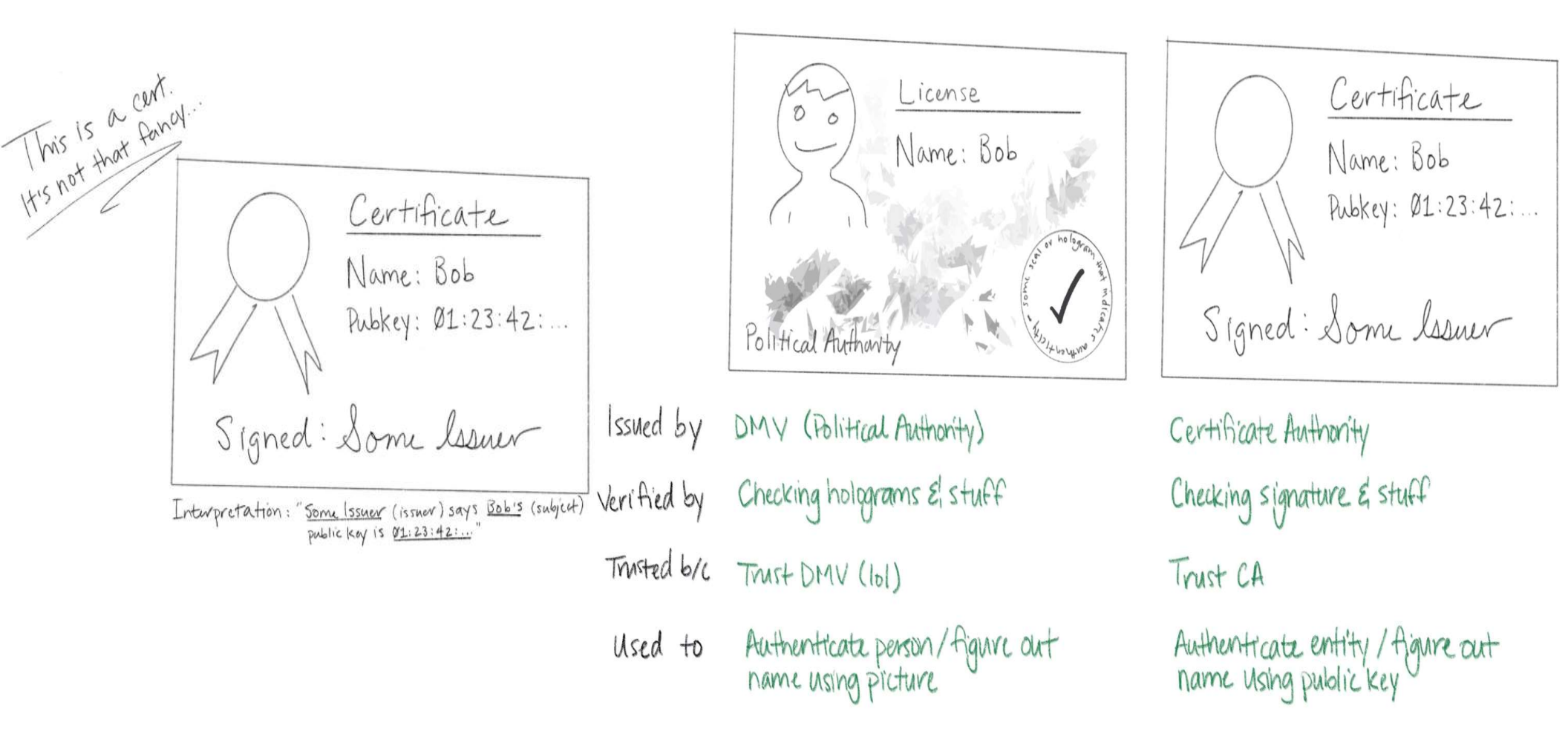

#### WSL for Windows and Installing Ubuntu

For Windows 10, follow this tutorial to install Ubuntu on Windows. This uses a feature called "Windows Subsystem for Linux".

#### URL is <u>https://tutorials.ubuntu.com/tutorial/tutorial-ubuntu-on-windows</u>

- 1. Use the Start menu to launch the Microsoft Store application.
- 2. Search for Ubuntu and select the first result, 'Ubuntu', published by Canonical Group Limited.
- 3. Click on the Install button.
- 4. When launched for the first time, Ubuntu will inform you that it's 'Installing' and you'll need to wait a few moments.
- 5. When complete, you'll be asked for a username and password specific to your Ubuntu installation. These don't need to be the same as your Windows 10 credentials. With this step complete, you'll find yourself at the Ubuntu bash command line. 30

#### Configuring SSH with a Certificate Authority

First, we will create our own CA, which is essentially just a normal key pair. Think of this step as similar to the license stamper machine at the DMV. In Ubuntu Terminal:

- mkdir ~/my-ca && cd ~/my-ca
- ssh-keygen -C CA -f ca
- Leave passphrase empty and press return 2x. Two files are created, ca (the private key) and ca.pub (the public key). Let's place ca.pub in /etc/ssh/ca.pub. sudo cp ca.pub /etc/ssh/
- Now configure SSH to trust it by adding this single line change:
- sudo nano /etc/ssh/sshd\_config
- Add this line at the bottom of the file:
- TrustedUserCAKeys /etc/ssh/ca.pub
- We also have to re-enable SSH password authentication so in
- /etc/ssh/sshd\_config change: PasswordAuthentication No to
  PasswordAuthentication Yes
- Press ctl-o to save changes, press enter, and then press ctl-x to exit.
- Restart ssh: sudo systemctl restart ssh
- Let's stop Fail2ban: systemctl stop fail2ban

#### Configuring SSH with a Certificate Authority 2

```
*In Ubuntu on Windows, or Terminal on Mac, we generate a key (that the "DMV" will
need to sign):
ssh-keygen -t ecdsa
Change into the .ssh directory and list the files with these 2 commands:
cd .ssh
ls -lt
You should see id ecdsa and id ecdsa.pub which are your private key and
public key, respectively. We will secure FTP the public key to Ubuntu. From your
desktop "client", i.e., Terminal in a Mac or Ubuntu on Windows run these commands:
sftp -P 2222 osboxes@localhost
ls —]
pwd
cd my-ca
put id ecdsa.pub
ls -1
exit
```

\*Note on older Apple Mac's ECDSA is not available, replace ecdsa with rsa

#### Sign the new keys with the Certificate Authority

Now in the Ubuntu VM Certificate Authority we are going to sign the public key. Make sure you are in the newly created my-ca directory.

```
cd ~/my-ca
```

```
ssh-keygen -s ca -I guesthost -n osboxes -V +1w -z 1
id ecdsa.pub
```

Let's inspect the newly created certificate with this command:

```
ssh-keygen -Lf id ecdsa-cert.pub
```

The certificate ID will be guesthost and the only principal it has will be osboxes. Principal refers to a system user, i.e., osboxes. It's valid for one week and has the serial number 1.

```
Key ID: "guesthost"
    Serial: 1
    Valid: from 2019-09-27T13:52:00 to 2019-10-
04T13:53:24
    Dringipals:
```

```
Principals:
osboxes
```

### Using the Signed CA Certificate SSH Key

```
From the desktop, download from your VM the signed certificate created via the ssh-keygen command.
cd ~/.ssh
sftp -P 2222 osboxes@localhost
ls -1
cd my-ca
ls -1
get id ecdsa-cert.pub
ls -1
exit
For Mac OS X users, create a file that will prepend the port number and hostname and act as a work-around:
nano ~/.ssh/config
host localhost
HostName localhost
Port 2222
User osboxes
Save changes and exit the file: ctl-o, press enter, ctl x
Now try to ssh in:
ssh localhost
exit
Try with a non-existing user:
ssh test@localhost
```

What happens?

#### System Hardening : Change SSH Port

- In the Ubuntu VM open /etc/ssh/sshd\_config again with nano. Run: sudo nano /etc/ssh/sshd\_config
- Look for the directive Port 22 which may have a hashtag/pound sign in front of it like this: #Port 22. Note that the hashtag (#) indicates a comment.
- Change the value to <sup>1</sup>222 and remove the hashtag (if present) so it looks like this: Port 222 ctl-o, press enter to save, ctl-x to exit.
- Restart sshd (Kali & Ubuntu do not require the "d" in this command, but Fedora/RedHat do):
  - sudo systemctl restart ssh then to confirm the status run
  - systemctl status ssh
- Optional step. Open a new Terminal window, you can check the system logs in real time by running the following:
  - tail -n30 -f /var/log/syslog
    - In 30 option specifies the last 30 lines and the -f option specifies to watch (or follow) the log in real time. Press ctl-c to quit tailing.

<sup>1</sup>222 is technically reserved for Berkeley rshd (remote shell) with SPX authentication.

#### Logging in SSH with new port number

- In Ubuntu Terminal, type ssh -p 222 osboxes@10.0.2.15.
  OPTIONAL: Remembering the non-standard ssh port can be annoying, but if you have a standard set of workstations that you use for access your servers, just utilize a file called ~/.ssh/config to specify certain ports for certain servers. We created this file on our desktop, now we can do the same in the VM. To create the file run nano ~/.ssh/config:containing: Host 10.0.2.15 Port 222
- Now we will try to SSH from your desktop. In VirtualBox settings, update the Port Forwarding Guest Port number to 222:

|         | 1      |         |            | nuqu     | IU 19 04 1 | oir - Mer | WOLK           |                |            |  |
|---------|--------|---------|------------|----------|------------|-----------|----------------|----------------|------------|--|
|         |        |         | $\bigcirc$ |          | P          |           |                |                |            |  |
| General | System | Display | Storage    | Audio    | Network    | Ports     | Shared Folders | User Interface |            |  |
|         | Name   | )       |            | Protocol | Hos        | t IP      | Host Port      | Guest IP       | Guest Port |  |
| Rule 1  |        |         |            | ТСР      |            |           | 2222           |                | 222 🗘      |  |

- From a Mac: ssh -p 2222 osboxes@localhost
- From Windows Putty or MobaXterm use localhost for the Host Name and 2222 as the Port:

| Basic options for your Pull 1          | Y session |
|----------------------------------------|-----------|
| Specify the destination you want to co | nnect to  |
| Host Name (or IP address)              | Port      |
| localhost                              | 2222      |

#### SSH logins with new port

- Restart Fail2ban: systemctl restart fail2ban If you forgot the IP address, open Ubuntu's Terminal and run the command ip\_addr and look for the IP address usually 10.0.2.15. You can also use System Settings (Gear icon) and click on Network.
- In Ubuntu Terminal watch (or follow) the fail2ban log file in real time (ctl-c to quit): tail -n30 -f /var/log/fail2ban.log
- What change in Fail2ban's config file needs to be made?
- In another Terminal window try logging in to your own workstation with ssh\_-p\_222\_10.0.2.15 and put in a few passwords until you see the log has a "Ban" in it.
- You can whitelist your IP by adding a new directive in the /etc/fail2ban/jail.local file under [DEFAULT]:
  ignoreip = 10.0.2.15
- Any changes to the jail.local file requires a restart of Fail2ban. sudo systemctí restart fail2ban
- SSH from your desktop ssh -p 222 osboxes@localhost
- What's the IP of your host/desktop? It will show in /var/log/fail2ban.log

#### Install and Enable sendmail For Email Notifications

- In Terminal run (this takes a couple of minutes): sudo apt-get install sendmail sendmail-bin
- Run sudo nano /etc/hosts and replace the first line with the following: 127.0.0.1 localhost localhost.localdomain osboxes Then add this new line to the end of the file: 10.0.2.15 localhost localhost.localdomain osboxes
- ctl-o, press save, ctl-x
- \*\*\*\*NOTE: If you are on Kali or changed the VM hostname, replace osboxes with the results of the command 'hostname'. Emails will not be sent without this change.\*\*\*

```
    Run:
sudo systemctl enable sendmail
sudo systemctl start sendmail
    Check logs:
tail -n20 -f /var/log/mail.log
```

• Check status:

```
systemctl status sendmail
```

Note: you may see a message like unable to qualify my own domain name, this is ok. Your @fordham.edu email should accept the email, check the log file for any messages, such as "Real domain name required for sender address".

#### Fail2ban continued

- The given example below will block the offending remote IP address on the 6th ban in the same day and will then ban that IP from all port of your server for a period of 1 week. I created a web page so you can copy/paste the commands for this slide: <u>https://goo.gl/UB1Wra</u>. Notice what's different with the port option.
- Run sudo nano /etc/fail2ban/jail.local file and replace with the following (ctl k deletes 1 line at a time):
- [DEFAULT]

```
destemail = YOUREMAIL@fordham.edu
sendername = Fail2Ban
mta = sendmail
banaction = iptables-multiport
action = % (action mw)s
protocol = tcp
ĺsshl
enabled = true
        = 22,222
port
filter = sshd
logpath = /var/log/auth.log
maxretry = 3
[recidive]
enabled = true
filter = recidive
logpath = /var/log/fail2ban.log
        = iptables-allports[name=recidive]
action
           sendmail-whois-lines[name=recidive, logpath=/var/log/fail2ban.log]
bantime = 604800 ; 1 week
findtime = 86400
                  ; 1 dav
maxretrv = 5
```

- Restart Fail2ban: sudo systemctl restart fail2ban
- Check the status, sudo systemctl status fail2ban, fix any errors/typos, view the /var/log/fail2ban.log file with the 'more' command, e.g., more /var/log/fail2ban.log.
- If you do this outside Fordham's network, or you are using an alternate Linux than OSBoxes, the email might not go out. Check the logs in /var/log/mail.log. Check your Spam mail folder.

#### TCP Wrapper /etc/hosts.deny & badips.com

#### How tcp wrappers works

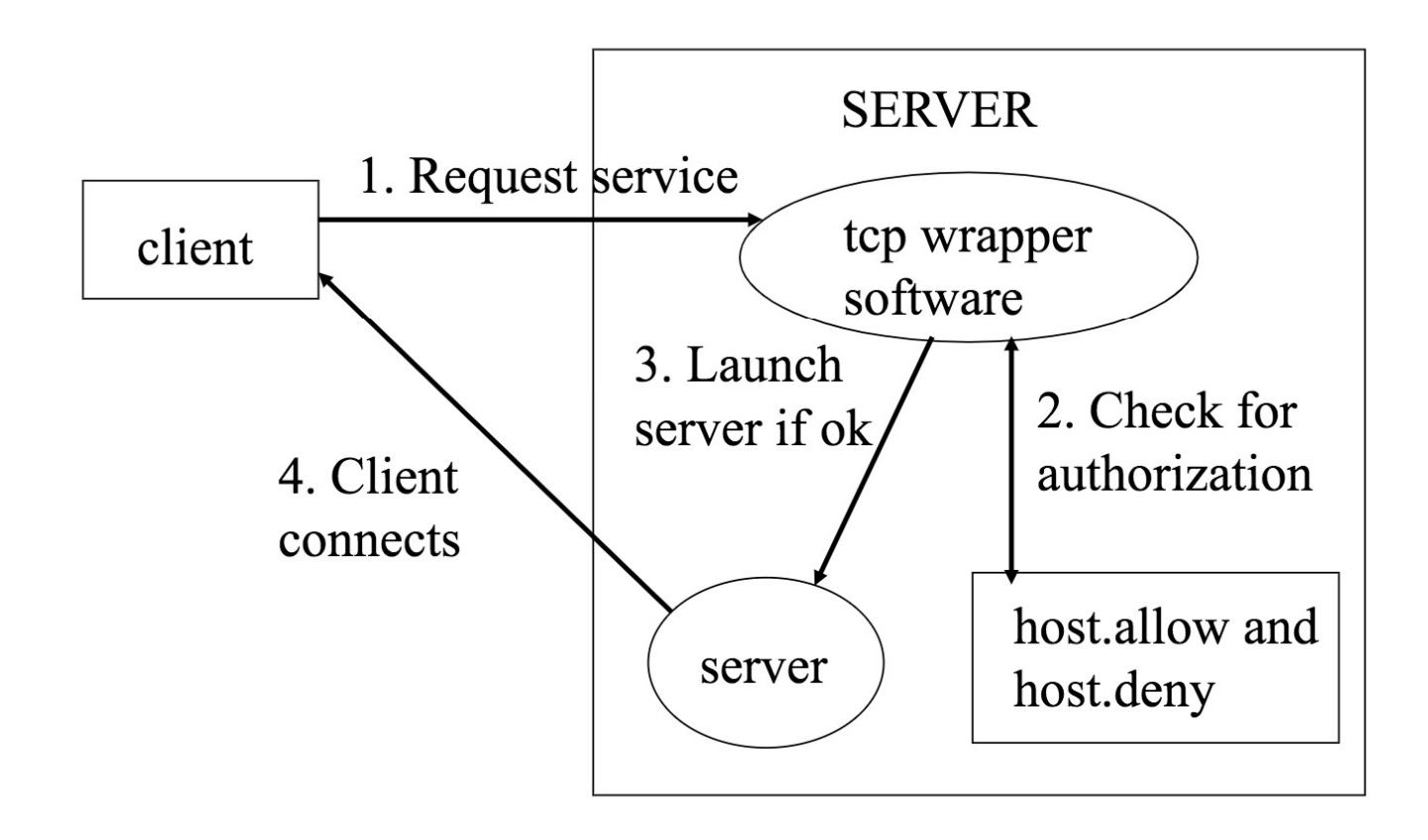

### Add badips Script

I created a web page so you can copy/paste the commands for this slide: <u>https://goo.gl/UB1Wra</u> In Terminal, run the following commands and note the long URL below can get cut off when copy/pasting: cd ~

sudo wget https://raw.githubusercontent.com/mitchellkrogza/fail2ban-usefulscripts/master/f2b-badips-to-hostsdeny.sh

sudo chmod 755 <u>f2b-badips-to-hostsdeny.sh</u>

sudo nano f2b-badips-to-hostsdeny.sh

Look for keyservice= and add 9f0f68f96dad4815715b22bd260eaa90bc3be9af

Save & close (ctl-0, press enter, ctl-X in nano).

- Type the following to run the script: sudo ./f2b-badips-to-hostsdeny.sh (ignore the syntax error/invalid number of lines)
- View the updated file with the new IP addresses, e.g., more /etc/hosts.deny
- Optional, add it to cron so it updates every night, in this example at 10:55 PM, the next line assume 'vi' is used rather than 'nano':
- Type crontab -e (press Enter), then press "i" (for insert) and add (replacing with your home directory):
- 55 22 \* \* \* /home/osboxes/f2b-badips-to-hostsdeny.sh
- :wq! will save and exit the file.

#### Port Knocking

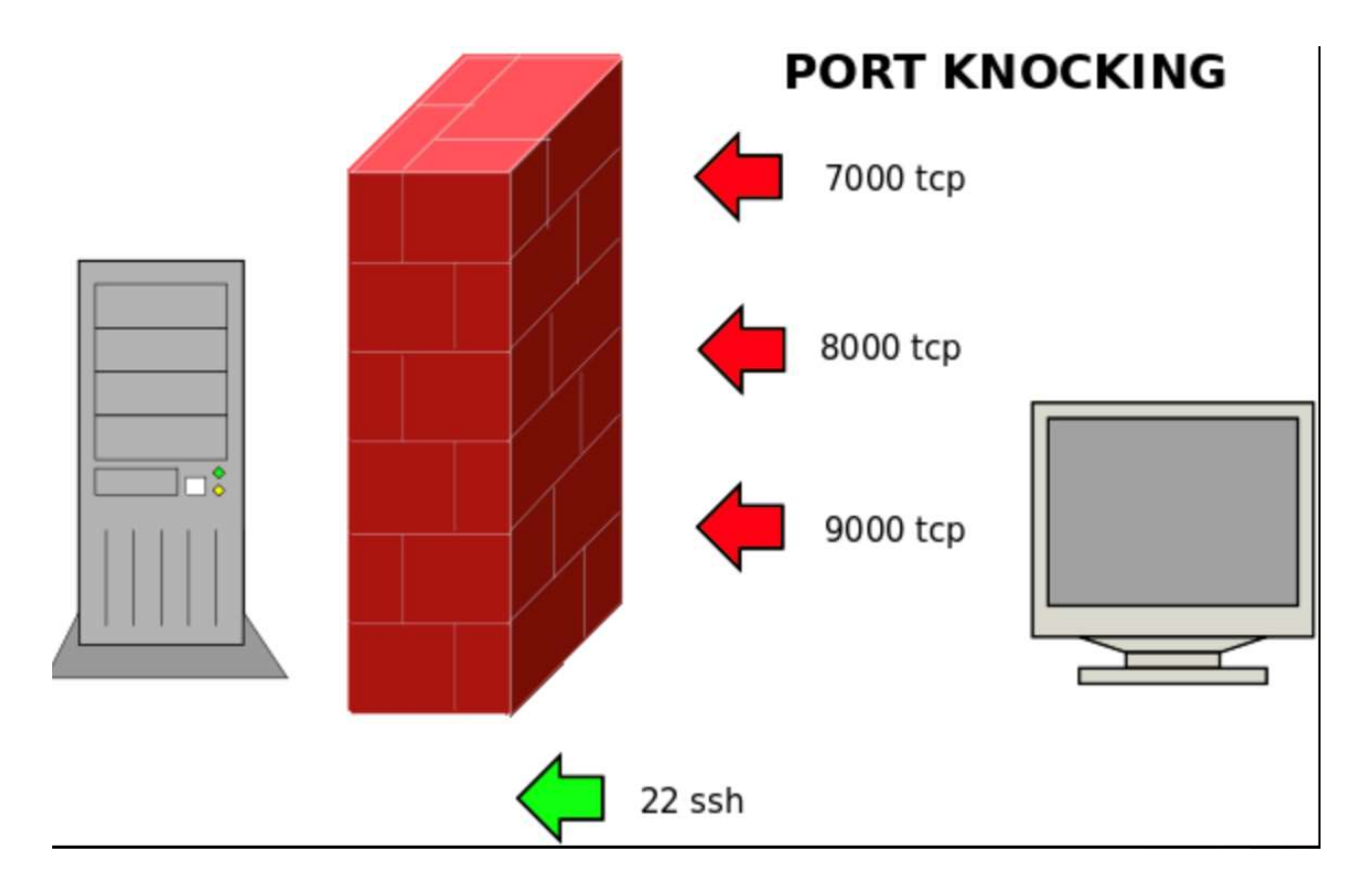

#### Recap

- Which CIA tenant(s) does symmetric key encryption guarantee?
- Confidentiality!
- Does symmetric key cryptography implement nonrepudiation?
- No! Because any communicating party can encrypt and decrypt messages with the shared secret key, there is no way to prove where a given message originated.
- Provide an example of "security by obscurity" with SSH.
- What layers/system hardening did we implement?
- Changed SSH port, disabled password authentication, installed Fail2ban, used a Certificate Authority, added "recidive" jail for Fail2ban, and installed TCP Wrapper script. Also showed you Port Knocking.
- Remember to delete the ~/.ssh/config file!